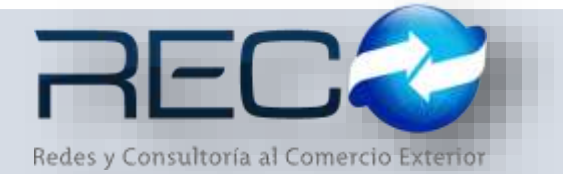

## MANUAL RÁPIDO – MÓDULO ADMINISTRATIVO – LIQUIDACIÓN DE DEPÓSITO EN GARANTÍA PARA: USUARIOS (RECO)

#### Introducción

#### ✓ Propósito

El documento tiene la finalidad de ser una guía para el usuario sobre los módulos administrativos.

## Tecnicismos introductorios del sistema

El módulo de Liquidación de depósito en garantia se encuentra dentro de:

Administración – Administrativos – Depósitos en garantía – Liquidación de depósitos en garantía

En el módulo de liquidación de depósitos en garantía se podrán ocupar diversas herramientas que permitirán al usuario el registro y modificación de la información. La barra de herramientas se muestra como sigue:

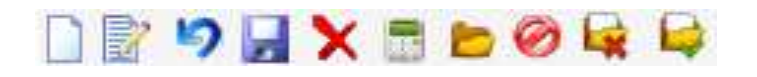

| Herramienta         | Descripción                                                                   |
|---------------------|-------------------------------------------------------------------------------|
| NUEVO               | Permite la creación de un nuevo registro.                                     |
| EDITAR              | Editar un registro en el módulo o sección.                                    |
| CANCELAR / REGRESAR | Cancelar o regresar al punto<br>original del registro sin guardar<br>cambios. |
| GUARDAR             | Permite guardar un registro nuevo<br>o modificación en el módulo.             |
|                     | Elimina un registro por completo del módulo.                                  |

|                       | Contabiliza el registro.                                                                                   |
|-----------------------|----------------------------------------------------------------------------------------------------|
| AGREGAR/DESAGREGAR    | Permite agregar campos y<br>opciones dependiendo del registro<br>en el módulo.                             |
| BÚSQUEDA<br>Q         | Permite realizar búsquedas dentro del módulo.                                                              |
| MOSTRAR DOC DIGITALES | Permite revisar los documentos<br>que se cargaron adjuntos en el<br>módulo como comprobantes<br>digitales. |
| CANCELAR PÓLIZA       | Cancela la póliza que se genera al contabilizar.                                                           |

# LIQUIDACIÓN DE DEPÓSITO EN GARANTÍA – CAPTURA MANUAL

En la primera sección el usuario asignará la cuenta bancaria y el proveedor del que requiera hacer la liquidación, el sistema cargará las referencias que estén disponibles para liquidar como se muestra a continuación:

| Litudación de Depósitus <sup>Ca</sup>                                                                            |                  |             |            |              |             |            |             |    |
|----------------------------------------------------------------------------------------------------|------------------|-------------|------------|--------------|-------------|------------|-------------|----|
| Folia: Cave Cuenta:<br>1 Q [05/00/10 ] [0<br>Proveedor:<br>53 Q [04/90/65 5U0<br>Monedia:<br>Tipo Cambio:<br>1 1 | Nº de Caerta:    | Sanco       | Nonda      | 1.81         |             |            |             |    |
| kaferencia:<br>VER-00014/185 Q                                                                                   | Desmoción        | Fecha       | Mda T.C.   | Importe Dep. | Salito Dep. | Importe HE | Total       | De |
| 2 VER-03014/100 58 DEP                                                                                           | SITO IN CANAVISA | 06,056/2018 | NON BLOCOD | \$29,450.08  | 81.00       | 819,651.00 | \$19,050,00 |    |

\*El usuario deberá indicar mediante el check 🔽 cual(es) es(son) las referencias a ocupar para el registro.

Una vez guardado se contabiliza y se habilita en el módulo la póliza del asiento generado de la liquidación del depósito en garantía:

| 100 F                                            | echai Clave Cuentai                                                                  | Nº de Cuerta:                                                                                                    | Banco:                          | Moneda:                 |             |               |               |                |
|--------------------------------------------------|--------------------------------------------------------------------------------------|----------------------------------------------------------------------------------------------------|---------------------------------|-------------------------|-------------|---------------|---------------|----------------|
| 9                                                | 18/07/17                                                                             | Q 0165706025                                                                                                    | TENA SANCONES                   | MDRM                    |             |               |               |                |
| eedon                                            | 0                                                                                    |                                                                                                    |                                 |                         |             |               |               |                |
| ada-                                             | Tion Cambio:                                                                         | COSCERLOE CV                                                                                                    |                                 |                         |             |               |               |                |
| 10                                               | + L.00090                                                                            | @ Liquidación de De                                                                                                    | planto C Devolu                 | ción de Cheque          |             |               |               |                |
| and an                                           |                                                                                      |                                                                                                    |                                 |                         |             |               |               |                |
| erençia:                                         | Q                                                                                    |                                                                                                    |                                 |                         |             |               |               |                |
| Folo 1                                           | Referencia Clave                                                                     | Descripción                                                                                                    | Pedia Mo                        | ia T.C. Imp             | orte Dep    | Saldo Dep     | Importe ME    | Total          |
| 79 VS                                            | REEDN MAYOS 1 DEP                                                                    | DEETO EN GARANTEA                                                                                                    | 18/07/2017 100                  | 00000111 N              | \$1,580.00  | \$0.00        | ±1,500.00     | \$1,580.00     |
| entabilizar                                      |                                                                                      |                                                                                                    |                                 |                         |             |               |               |                |
|                                                  |                                                                                      | C Cheque (4                                                                                                    | Transferencia C                 | Caretta pix 7hpm        |             |               |               |                |
| Fecha                                            | 10/07/17                                                                             | Asignar Automatic                                                                                                    | emente                          | 1                       |             |               |               |                |
| epósito No.                                      | ø                                                                                    | Tipo                                                                                                    | Número                          | Penodo                  |             |               |               |                |
| Importe                                          | \$1,580.00                                                                           | - Poliza IG                                                                                                    | + 6                             | 201707                  |             |               |               |                |
| Concepto                                         | DEVOLUCIÓN DE DEPÓSITO                                                               | EN GARANTÍA E. 26 Referi                                                                                                    | encia: VERSION MAVOI            |                         |             |               |               |                |
|                                                  |                                                                                      | AN ADDRESS OF A 1 ST ADD ADDRESS                                                                                                    | CONT. FORMANIA PORTINA          |                         |             |               |               |                |
| Cliente                                          | CHINA SHIPPEVG MEXICO S D                                                            | C RLOE CV                                                                                                    |                                 |                         |             |               |               |                |
| Cuenta                                           | [102-01-001-0001] Q                                                                  | Sinva BataCones 5021                                                                                                    |                                 |                         |             |               |               |                |
| Cia Origen                                       | Augenerate Ban                                                                       |                                                                                                    | O Providencia                   | a la marena antes       |             |               |               |                |
| Cia Crigar                                       | 0165706025                                                                           | BBYA BANCOMER                                                                                                    | BEVA BARICOPER.                 | 5.4., (451110.001)      |             |               |               |                |
| Cita Lientino.                                   | san                                                                                  | ca                                                                                                    | 81                              |                         |             |               |               |                |
| 4                                                | 1                                                                                    |                                                                                                    |                                 |                         |             |               | Sume Importe: | Sume Total:    |
|                                                  | Predeterminar                                                                        |                                                                                                    |                                 |                         |             |               |               | 0.1 \$1'990'00 |
|                                                  |                                                                                      |                                                                                                    | 6                               |                         | Fecha 17/07 | /2017 🔝       |               |                |
|                                                  |                                                                                      |                                                                                                    |                                 |                         |             |               |               |                |
|                                                  | de Depósitos II Polizas II                                                           |                                                                                                    |                                 |                         |             |               |               |                |
| Liquidación                                      | XON                                                                                  |                                                                                                    |                                 |                         |             |               |               |                |
| Liquidación                                      |                                                                                      | Nº de Cuenta:                                                                                                    | Banco:                          | Moneda                  | Poliza I    | Lie Lincole e |               |                |
| Liquidación<br>17 17 La<br>01 F                  | echa: Clave Cuenta:                                                                  | The second second | BBVA BANCOMES                   | L POI                   |             | I to farror a |               |                |
|                                                  | echai Clave Cuentai<br>18/07/12                                                      | of lowestones                                                                                                    | There                           |                         |             |               |               |                |
| Liquidación<br>10: 9 14<br>io: 9 14<br>io: 7     | Clave Cuentai<br>18/07/17                                                            | CO S DE RL DE CV                                                                                                    | Tipe<br>TR/                     | USPERENCIA.             |             |               |               |                |
| Liquidación<br>10 10 10<br>veedor:<br>7<br>neda: | Pechai Clave Cuentai<br>18/07/17 1 1                                                 | CO S DE RL DE CY                                                                                                    | Tipe<br>TR/                     | VISFERENCIA             |             |               |               |                |
| o: 7 4<br>reedor:<br>/                           | Clave Cuentai<br>18/07/17 1 1<br>Q, CHDAK SHTPONG MEX<br>Tipo Cambio:<br>L.00000     | CO S DE RL DE CV<br>CO S DE RL DE CV                                                                                                    | pósilo C Devolu                 | ción de Cheque          |             |               |               |                |
| veedor:                                          | Clave Cuentai<br>18/07/17 1 1<br>Q. Onthis ShitPritis Med<br>Tipo Cambio:<br>L.00000 | CO SOE RLDE CY<br>© Liquidación de De                                                                                                    | ۲۱pc<br>(۱۳۷<br>pósito C Devolu | oberecon:<br>MEFERENCIA |             |               |               |                |

# DEVOLUCIÓN DE DEPÓSTO EN GARANTÍA – CAPTURA

El usuario podrá realizar la captura de una devolución del depósito en garantía al agregar en la primera sección la cuenta y proveedor e indicando el check de devolución de cheque como se muestra a continuación:

| 💌 🛛 Liquidación de Depósitos 🔛                                                                                                    |                         |                |
|----------------------------------------------------------------------------------------------------|-------------------------|----------------|
| 📄 🖥 🦻 🖬 🗙 🖬 🖻 🔗                                                                                                    |                         |                |
| Folio:         Fecha:         Clave Cuenta:         N° de Cuenta:           27         Q         18/07/17         2         Q         0168199329 | Banco:<br>BBVA BANCOMER | Moneda:<br>MXN |
| Proveedor: 308 Q IFS NEUTRAL MARITIME SERVICES DE MEXICO, S.                                                                                     | A. DE C.V.              |                |
| Moneda: Tipo Cambio: PESO  I Liquidación de Depó                                                                                                 | sito 💿 Devolución de C  | Cheque         |

El sistema emite una pantalla donde muestra aquellos depósitos realizados por medio de cheque y permite seleccionar los requeridos por el usuario.

| Clave Cuenta:         N* de Cuenta:         Banco:         Moneda:           27         Q         18/07/17         2         Q         [0168199/329         [BBVA SANCOMER         [Han | Yexto de B | úsqueda    | Buscar       |        | Exacts |
|----------------------------------------------------------------------------------------------------|------------|------------|--------------|--------|--------|
| 08 Q DES NELTRAL MARTINE SERVICES DE MEXICO, S.A. DE C.V.                                                                                                    | Folio      | Fecha      | Poliza       | Año-H  | Cheque |
| ESO V Curdente Cheque                                                                                                    | 77         | 17/07/2017 | 301707-3-86  | 20177  | 0.428  |
|                                                                                                    | 75         | 15/03/2017 | 201703-1-85  | 20173  | 0423   |
| derencia:                                                                                                    | 73         | 10/11/2016 | 201611-74-8G | 201611 | 1      |
| q                                                                                                    | 70         | 04/11/2016 | 203611-62-EG | 201811 | 3      |
| Colo Sufaceura Cina Dessingle Code Mits T.C. June                                                                                                    | 69         | 04/11/2016 | 201611-0+86  | 201811 | 1      |

\*La pantalla muestra los folios existentes desde alta de depósito en garantía, la póliza generada y el no. de cheque, así como también el periodo en que fue creado el registro.

El material contenido en este documento tiene información confidencial que pertenece a Redes y Consultoría al Comercio Exterior, S.A. de C.V. (RECO) y no podrá ser utilizada, fotocopiada, duplicada o revelada para cualquier propósito diferente a los indicados por la empresa. RECO tiene el derecho de duplicar, utilizar o revelar la información. Esta restricción no limita a otros el derecho a utilizar información contenida en este documento que ha sido obtenida de otras fuentes sin restricción.